هيئة الزكاة والضريبة والجمارك Zakat,Tax and Customs Authority

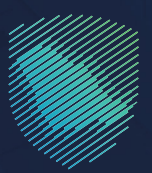

## دليل المستخدم لطلب <mark>شهادة الإقامة الضريبية</mark>

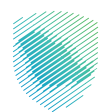

يوضح هـذا الدليـل آليـة إصدار شهادات الإقامة للأفراد المقيمين بالمملكة العربية السعودية وفق نظام ضريبة الدخل السعودي أو اتفاقيات تجنب الازدواج الضريبي على الدخل التي تبرمها الدولة مع الدول التي يحملون جنسياتها وذلك للحصول على الإعفاء من ضريبة الدخل، كما تتيح هذه الخدمة الاستفسار عن حالة إصدار الشهادة ونتيجة الطلب

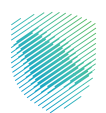

## خطوات الاستفادة من الخدمة

- 1. الدخول إلى موقع هيئة الزكاة والضريبة والجمارك الإلكتروني: /https://zatca.gov.sa
  - الضغط على الخدمات "الإلكترونية" من أعلى القائمة.

| در المحقول المحقول ال | Q 😂 [] | مينة الزكاة والخمارك<br>Zata, Tax and Customs Authority<br>عن الهيئة ب الخدمات الإنكترونية ب الأنظمة واللوائح ب الفوترة الإنكترونية |
|----------------------------------------------------------------------------------------------------|--------|----------------------------------------------------------------------------------------------------|
|                                                                                                    |        |                                                                                                    |
| <u>ض</u>                                                                                                    |        | اطّلع على الدليل الإرشــــادى<br>لتطبيق هامش الربح على السلع المستعملة<br>(السيارات المستعملة المؤهلة)                              |
|                                                                                                    |        | الخدمات الإلكترونية                                                                                                    |
|                                                                                                    |        | الأكثر إستخداماً<br>«                                                                                                    |
|                                                                                                    |        | الخدمات الزخوية<br>الخدمات الجمركية حدايس                                                                                           |
|                                                                                                    |        |                                                                                                    |

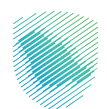

3. اختيار خدمات عامة ثم خدمة "شهادة الإقامة الضريبية" من خلال الدخول للخدمة.

| لاحض بالعالي المعالية المعالية المعالية المعالية المعالية المعالية المعالية المعالية المعالية المعالية المعالية<br>المعالية المعالية المعالية المعالية المعالية المعالية المعالية المعالية المعالية المعالية المعالية المعالية الم | والجمارك<br>Zakat, Tax a               | هيئة الزكاة والضريبة<br>nd Customs Authority |                                     |                                     |  |  |  |
|----------------------------------------------------------------------------------------------------|----------------------------------------|----------------------------------------------|-------------------------------------|-------------------------------------|--|--|--|
| علامى - مرخز المعرفة - اتصل بنا                                                                                                    | التعريفة الجمركية المتكاملة التواص الإ | لوائح ~ الفوترة الإلكترونية                  | ن الإلكترونية 🗸 الأنظمة وال         | عن الهيئة ~ الخدمان                 |  |  |  |
|                                                                                                    |                                        |                                              |                                     |                                     |  |  |  |
| ≈ ⊕ ★                                                                                                    |                                        |                                              | الخدمات الزكوية والضريبية والجمركية | الرئيسية      الخدمات الإلكترونية 🗧 |  |  |  |
| 🚽 🛛 استىق (اله                                                                                                    |                                        |                                              |                                     |                                     |  |  |  |
|                                                                                                    | يسية للبوابة                           | الخدمات الرأ                                 |                                     |                                     |  |  |  |
| الأكثر إستخداماً                                                                                                    | ۲<br>الخدمات الضريبية خدم              | الخدمات الجمركية                             | ليم<br>الخدمات الزخوية              | =====<br>====<br>کل الخدمات         |  |  |  |
| النشاط الذي سوف تتعامل معه                                                                                                    |                                        |                                              |                                     |                                     |  |  |  |
| (3) أخرى (5) الكل (21)                                                                                                    | خدمات التحقق (3) تبادل المعلومات (     | يديل / إلغاء التسجيل (4)                     | التسجيل (1) تع                      | الاكثر استخدام (5)                  |  |  |  |
|                                                                                                    |                                        |                                              |                                     |                                     |  |  |  |
|                                                                                                    | ، المتاحة                              | الخدمات                                      |                                     |                                     |  |  |  |
| Q                                                                                                    |                                        | البحث في الخدمات                             | \$ ترتيب حسب                        |                                     |  |  |  |
|                                                                                                    |                                        |                                              |                                     |                                     |  |  |  |
|                                                                                                    |                                        |                                              |                                     |                                     |  |  |  |
| Ē                                                                                                    | <b></b>                                |                                              |                                     | 2                                   |  |  |  |
|                                                                                                    |                                        |                                              |                                     |                                     |  |  |  |
| الاستفسارات العامة والشكاوى                                                                                                    | شهادة الإقامة الضريبية                 | ب إجراء اتفاق متبادل                         | ى طل                                | خدمة فوَّض                          |  |  |  |
|                                                                                                    |                                        |                                              |                                     |                                     |  |  |  |
|                                                                                                    |                                        |                                              |                                     |                                     |  |  |  |
|                                                                                                    |                                        |                                              |                                     |                                     |  |  |  |

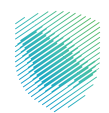

اختيار ايقونة تقديم طلب جديد للتقديم / او استعلام عن الطلب للاستعلام.

| تسجیل الدخول اله تسجیل جدید English السجیل الدخول اله تسجیل الدخول اله تسجیل الم الم الم الم الم الم الم الم الم | ଦ ¢% 🛛                                |                                           | هيلة الزكاة والضريبة والجمارك<br>Zakar, Tax and Custorns Authority | 9 |
|----------------------------------------------------------------------------------------------------|---------------------------------------|-------------------------------------------|--------------------------------------------------------------------|---|
| التواصل الإعلامي - مركز المعرفة - اتصل بنا                                                                       | بة التعريفة الجمرخية المتخاملة        | الأنظمة واللوائح ~ الفوترة الإلكترونيا    | عن الهيئة ~ الخدمات الإلكترونية ~                                  |   |
|                                                                                                    |                                       |                                           |                                                                    |   |
| = + +                                                                                                    |                                       | ية والغريبية والجمودية 🗧 الإقامة الغريبية | الۇيسىة 🗧 الخدەن الإختىرىية 🗧 الخدەن الزخو                         |   |
| ا استواله 🖿                                                                                                    |                                       |                                           |                                                                    |   |
|                                                                                                    | ن بن المحقق<br>بستعلنم عن الطلب       | تقديم طلب جديد                            |                                                                    |   |
|                                                                                                    |                                       |                                           |                                                                    |   |
|                                                                                                    |                                       |                                           |                                                                    |   |
|                                                                                                    |                                       |                                           |                                                                    |   |
|                                                                                                    |                                       |                                           |                                                                    |   |
|                                                                                                    |                                       |                                           |                                                                    |   |
|                                                                                                    |                                       |                                           |                                                                    |   |
|                                                                                                    |                                       |                                           |                                                                    |   |
|                                                                                                    |                                       |                                           |                                                                    |   |
| ومات المطلوبة. أكمف تعليق                                                                                        | ات أو الصفحة الحالية، يرجال ملء المعت | ة                                         | التعليقات والاقتراحات                                              |   |
| 2 من الزوار أعجبهم محتوى الصفحة من أصل 8 مشاركة<br>أن تحيث (1930) من 2011 من المستحدة من أصل 8 مشاركة            | <u> </u>                              | المندة؟ لعم ا                             | هل استفدت من المعلومات المقدمة في هذ                               |   |

قم بتعبئة البيانات الأساسية المطلوبة, ثم اضغط على التالي.

| لا تسجيل قد تول في الحيال المراجعية English المراجع المراجعية المراجع المراجعية المراجع المراجعية المراجع المراجع | ميلة الإدام والغريبة والجمارك<br>تعليم التعديم والحمار من عليه المعالي من عليه المعالي من عليه المعالي من عليه المعالي المعالي من عليه المعالي م                                                                                                    | ۶         |
|----------------------------------------------------------------------------------------------------|----------------------------------------------------------------------------------------------------|-----------|
| ئىۋەنلىلىسى⊷ مۇئلەمۇلە⊸ ئىملىئا<br>                                                                               | ى ئېرىلىك ~ ئىلىكىزلىكى ئېرىمە بۇرىمۇرىلىكىكە ئەلىكى ئېرىكى ئېرىكىزىكە ئېرىكىزىكە ئېرىكى ئېرىكى ئەلىكىكە ئەلىك<br>يېرىكى ئېرىكى ئېرىمە بۇرىمۇرىلىرىيە ئېرىمە بۇرىمۇرىلىرىدىغە ) ھەتمە ئەرىپىيە                                                                                                    | د<br>بابا |
| ■ 4 543 ►                                                                                                    | شاشة طلب إعدار شهادة الإقامة الفريبية                                                                                                    |           |
| . (3)<br>ارجة الدلك                                                                                               | و پیلان الساسیة پیلان الطنب مرا                                                                                                    |           |
|                                                                                                    | خطوة 1: البيانات الأساسية                                                                                                    |           |
| سیند+<br>۱۳۳۲ هرین پ                                                                                              | دون <sup>+</sup> قریمة به معنی المربع المربع<br>المربع المربع المربع المربع المربع المربع المربع المربع المربع المربع المربع المربع المربع المربع المربع المربع<br>المربع المربع المربع المربع المربع المربع المربع المربع المربع المربع المربع المربع المربع المربع المربع المربع المربع المربع المربع المربع المربع المربع المربع المربع المربع المربع المربع المربع المربع المربع المربع المربع المربع المربع المربع<br>المربع المربع المربع المربع المربع المربع المربع المربع المربع المربع المربع المربع المربع المربع المربع المربع المربع المربع المربع المربع المربع الم<br>المربع المربع المربع<br>المربع المربع المربع المربع المربع المربع المربع المربع المربع المربع المربع المربع المربع المربع المربع الم |           |
| المتامى                                                                                                    |                                                                                                    |           |
| ن المظورة. العامة تعليق                                                                                           | التعليقات والاقتراحات 🛛 نأمي استفسار أو مند دنانت دول الخدمات أو المفحنة الحالية. يرجن ملء المعاوما                                                                                                    |           |
| 21 من الزارة أعديتهم محلوس المفدة من أصل 24 مشاركة<br>الرئيسية الإنهام 1944 من المعلمة من العالي المسيمة          | ول استقدت من المعاومات المقدمة في مذه التعقدية ا                                                                                                    | 5         |

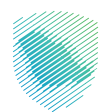

| كية المتكاملة   التواصل الإعلامي        مركز المعرفة       اتصل بنا | الفوترة الإلكترونية التعريفة الجمرة                                                                                | لإلكترونية 🗸 الأنظمة واللوائح 🗸 | عن الهيئة 🗸 الخدمات ال                      | هيئة الزكاة والضريبة والجمارك<br>Zakat, Tax and Customs Authority |  |  |
|---------------------------------------------------------------------|----------------------------------------------------------------------------------------------------|---------------------------------|---------------------------------------------|-------------------------------------------------------------------|--|--|
| فر                                                                  | شاشة حلاب إصدار شهادة الإقامة الضريبية لهوية جواز السفر<br>شاشة حلاب إصدار شهادة الإقامة الضريبية لهوية جواز السفر |                                 |                                             |                                                                   |  |  |
| ع الماني (ع)<br>الجمة الطلب                                         | لحلنب مراد                                                                                                    | 2)<br>۱۱ تالی                   | البيانات الاساسية                           |                                                                   |  |  |
|                                                                     |                                                                                                    |                                 | للب                                         | خطوة 2: بيانات الد                                                |  |  |
| 4es<br>100000                                                       | رقم الها<br>00000                                                                                                  | لوغ الموية<br>جواز سار          |                                             | الجنسية<br>إختر الجنسية<br>تاريخ الميلاد<br>ماريخ/400             |  |  |
| ىلدىرىتېتخلىتې •                                                    | الاسم ا                                                                                                    | الدسم الثاني بالإنجازيي •<br>   | َ) السيدة<br>•<br>بل السابقة كما هو في جواز | اللقب •<br>السم الأول بالإنجليزي (<br>الاسم الأول بالإنجليزي •    |  |  |
|                                                                     |                                                                                                    | ة الضريبية؟ •                   | ا باللغة العربية لشّهادة الإقامة<br>للا     | مل تريد نسخة إضافية<br>نعم (                                      |  |  |
|                                                                     |                                                                                                    |                                 |                                             | رقم جواز السفر •<br>100000000                                     |  |  |
| Select File                                                         | ارفاق نسخة الجواز •                                                                                                |                                 |                                             | تاريخ انتهاء الجواز •                                             |  |  |

قم بتعبئة بيانات الطلب المطلوبة, ثم اضغط على التالي.

| مرينة الركان والطريريلة والحماريا<br>من المنابع المنابع المنابع المنابع المنابع المنابع المنابع المنابعة والتوقيح الموترة المنابع المنبولية المتداملية التواصل الإعلامي مريزة المعرفية المتابع المريزية المتداملية التواصل الإعلامي مريزة المعرفية المتابع الم |                                                                                                    |  |  |  |  |  |
|----------------------------------------------------------------------------------------------------|----------------------------------------------------------------------------------------------------|--|--|--|--|--|
| Se                                                                                                    | روی تلقیاته الدول ( ) معانی السخط الدول ( ) معانی السخط الدول ( ) معانی السخط الدول ( ) معانی السخط الدول ( ) معانی الدول الدول ال |  |  |  |  |  |
|                                                                                                    | tanih fikozyak +<br>Jezetanih Beyyak +                                                                                                    |  |  |  |  |  |
|                                                                                                    |                                                                                                    |  |  |  |  |  |
|                                                                                                    | منة الواقعة في المسلحة العربية المسودية •<br>( يقيت 133 يوما أو أختر في المملحة العربية السعودية خلال هذه السنة الخربيية                                                                                                    |  |  |  |  |  |
|                                                                                                    | ي قيت اقل من 133 يوما وأختر من 30 يوما فم، المملحة العربية السعودية خلال مذه السنة الخبريبية<br>(1) ايفاق عند الإيجار أو مله امتلاه السفن •                                                                                                    |  |  |  |  |  |
|                                                                                                    | مل علد الإيدار أو مك المالك المسمن مسريل باسم شذى أكر؟ •<br>() تعمر ) لا لا                                                                                                    |  |  |  |  |  |
|                                                                                                    | 👔 يۇم ئېرونل.+<br>- 🖬 200                                                                                                    |  |  |  |  |  |
|                                                                                                    | װעָגר װאבזעַפּױ <b>ט •</b> זלפע רווענגעויער פון אבזענייט • .<br>                                                                                                    |  |  |  |  |  |
|                                                                                                    | السابق                                                                                                    |  |  |  |  |  |
| 9                                                                                                    | التعليقات والاقتراحات الأي استفسار أو منادحات دول الددمات أو الصفدة الحالية. يرجى مل، المعاومات المطاورية.                                                                                                    |  |  |  |  |  |

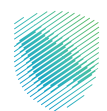

|                                            | م تسجیل الدخول 🖧 تسجیل الدخول 🐇 تسجیل جدید ۱ 🖨 تسجیل جدید                                                                | هيئة الزكاة والغريبة والجعارك<br>Zakat, Tax and Customs Authority                                                                                                    |  |
|--------------------------------------------|----------------------------------------------------------------------------------------------------|----------------------------------------------------------------------------------------------------|--|
| سن المن المن المن المن المن المن المن الم  | الإلكترونية التعريفة الجمركية المتخاصلة التواصل الإعلامي - مرخز المعرب<br>الإلكترونية التعريفة الجمركية المتخاصلة<br>بية | عن الوبيانة ب الخدمات الإلكترونية ب الأنظمة والواقح ب المُوترة<br>عن الوبيانة ب الخدمات الإلكترونية ( الاخدمات الركوية والابريبية والابريبية والابريبية والاسريبية ( الإنقاقة الابريب |  |
| السنع (ک 🗮                                 |                                                                                                    |                                                                                                    |  |
|                                            | شهادة الإقامة الضريبية لهوية جواز السفر                                                                                  | شاشة طلب إصدار ن                                                                                                    |  |
|                                            | ع حکوم کی کو کو کو کو کو کو کو کو کو کو کو کو کو                                                                         | البيائات الاساسية                                                                                                    |  |
|                                            |                                                                                                    | الخطوة الثالثة : تقديم الطلب                                                                                                    |  |
|                                            | رمز التحقق المرسل الان رقم الجوال •<br>رمز                                                                               | رقم الجوال<br>الوقت المتبقى لصلاحية الرمز المرسل 4.53 إيسال الر                                                                                                    |  |
| لحلتب                                      | تقديم                                                                                                    | السابق                                                                                                    |  |
| عليق                                       | ول الخدمات أو الصفحة الحالية، يرجى ملء المعلومات المطلوبة.                                                               | التعليقات والاقتراحات لأم استفسار أو ملاحظات ح                                                                                                    |  |
| عن أصل 26 مشاركة<br>بدستمة الحرية الحرومية | ل من الزوار أعجبهم محتوى المفحة                                                                                          | عل استفدت من المعاومات المقدمة في هذه الصفحة ؛<br>العماد المقدمة عن المعاومات المقدمة في هذه الصفحة ؟                                                                                 |  |

.7 قم بتعبئة الخانات المطلوبة في مراجعة الطلب, ثم اضغط على تقديم الطلب

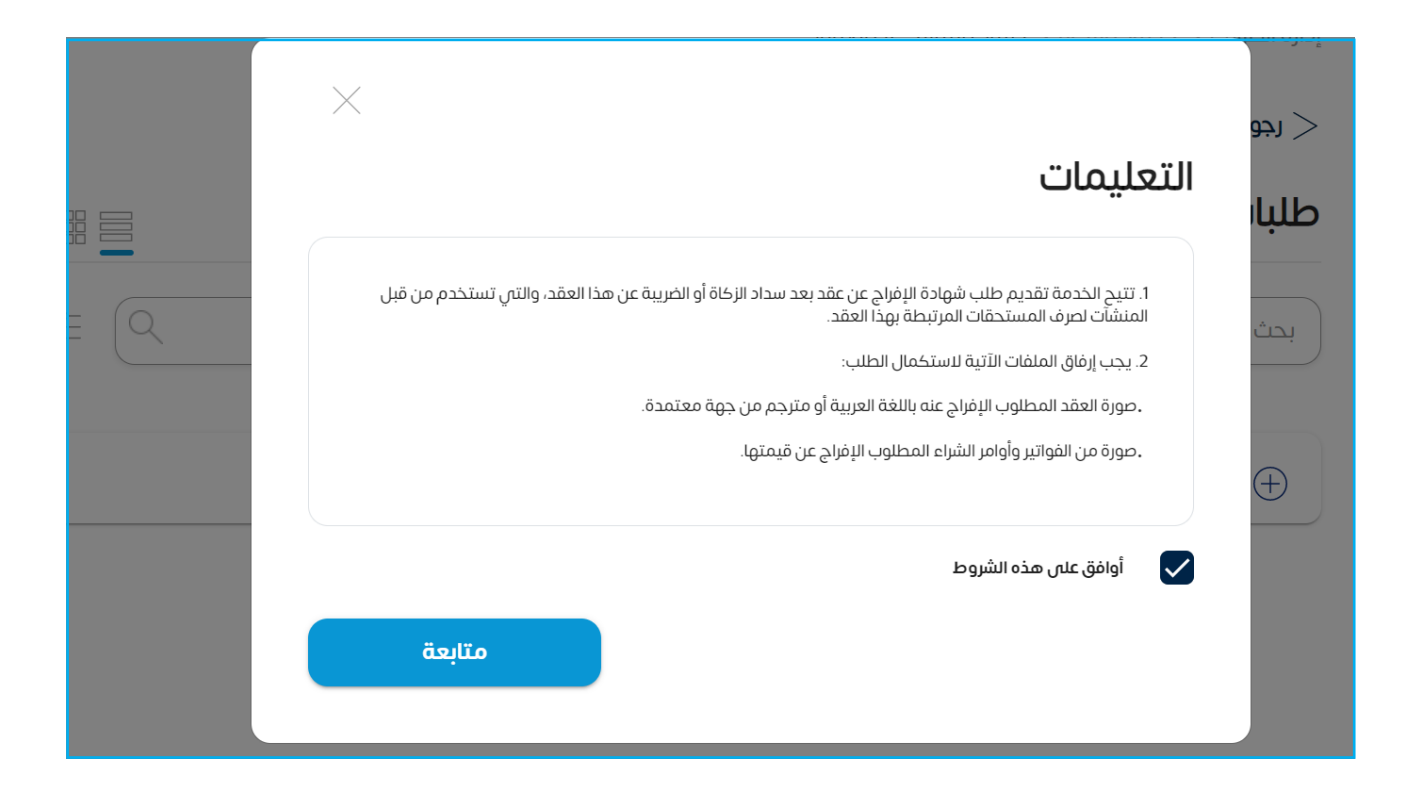

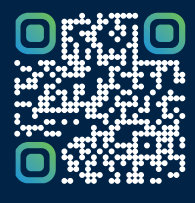

امسح هـــذا الكود للاطّلاع علــــى آخر تحديث لهـذا المستند وكافة المستنـــدات المنـَـشورة أو تـفضل بزيارة الموقع الإلكتروني zatca.gov.sa